## Athlete central APP

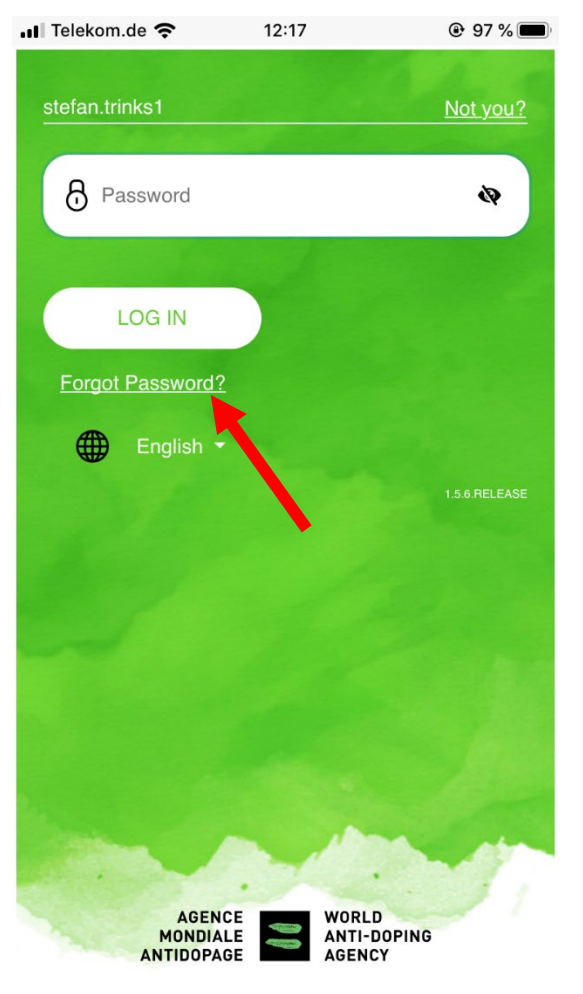

Forgot Password? betätigen

## Athlete central APP

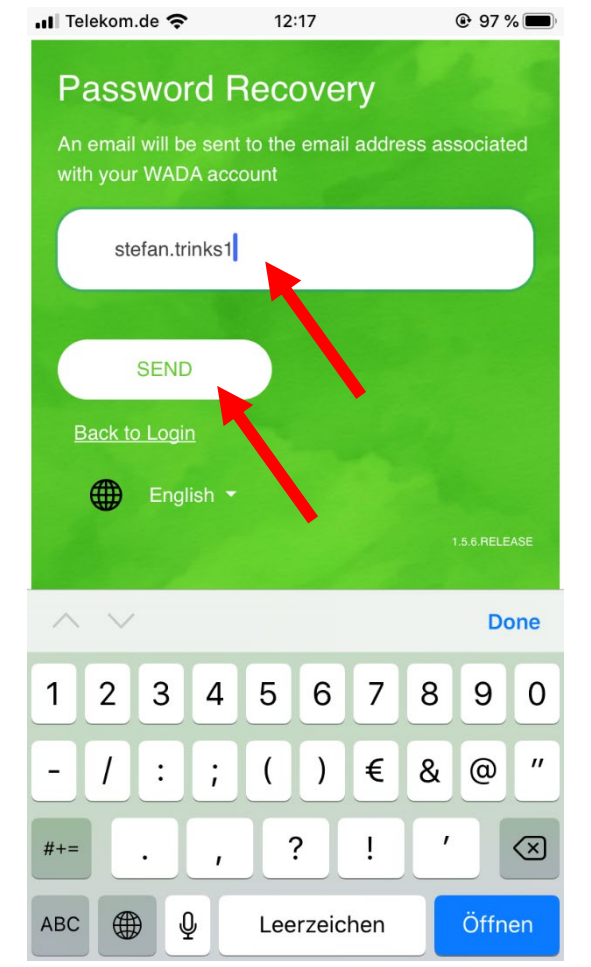

# ✓ You should receive an email shortly with further instructions. S Username Remember me NEXT English -

Athlete central APP

12:18

97 %

📶 Telekom.de 🗢

# **Privater Email-Account**

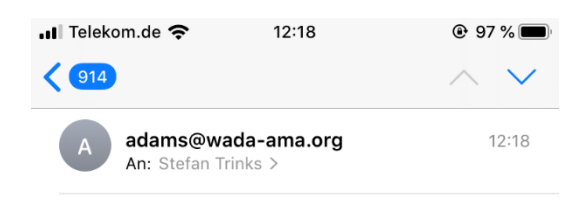

#### **Reset password**

Someone just requested to change your WADA account's credentials. If this was you, click on the link below to reset them.

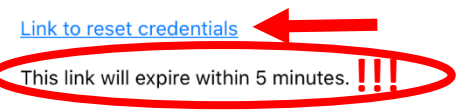

If you don't want to reset your credentials, just ignore this message and nothing will be changed.

## 🖞 🖒

Email des Absenders "adams@wada-ama.org" öffnen Link drücken (Weiterleitung auf https://ss.wada-ama.org)

Benutzernamen eingeben "Send" drücken

### Jetzt ins Emailpostfach wechseln

WORLD

AGENCY

ANTI-DOPING

AGENCE

MONDIALE

ANTIDOPAGE

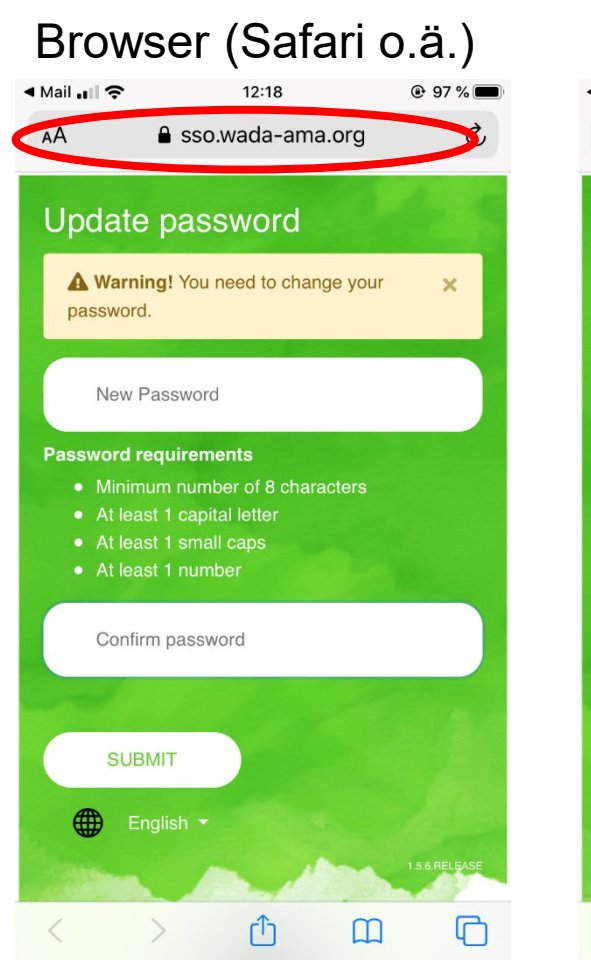

Browserseite öffnet

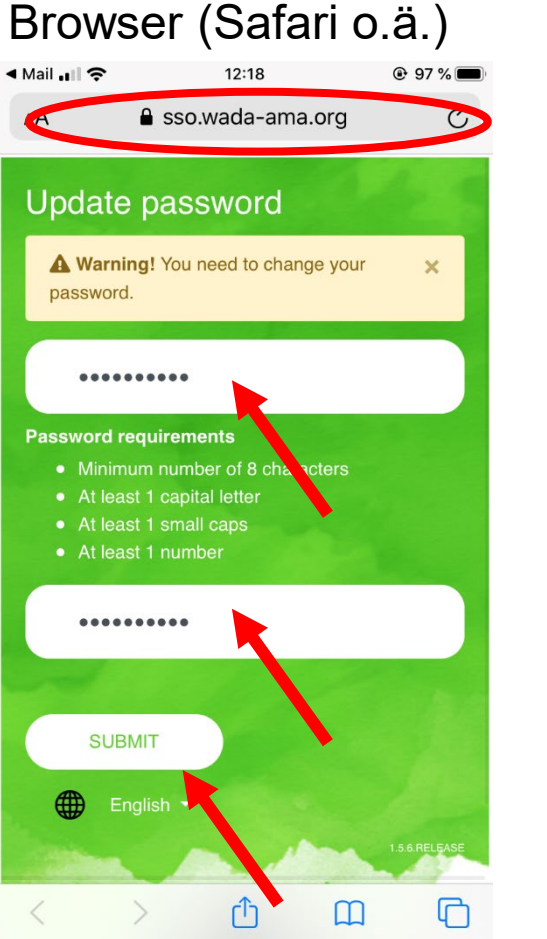

Neues Passwort eingeben Neues Passwort wiederholen "Submit" drücken

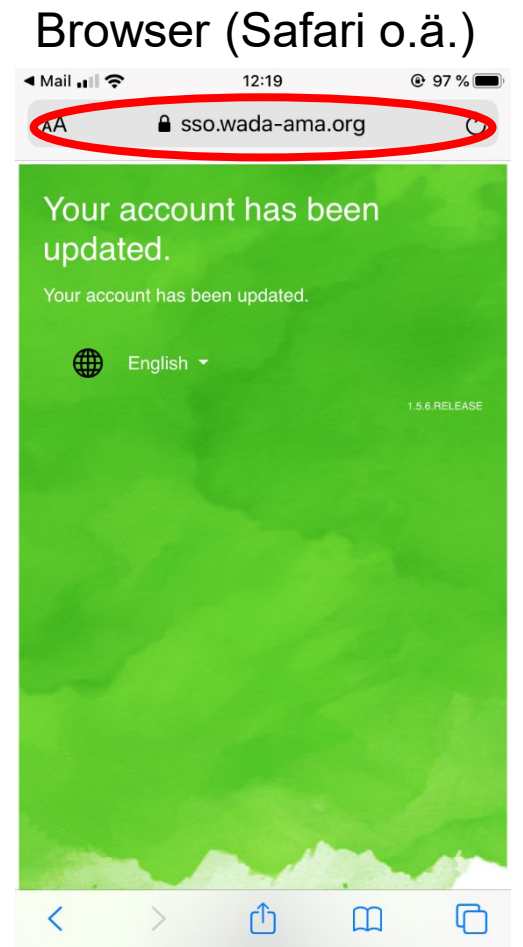

Jetzt wieder in die App wechseln (neu starten)

## Athlete central APP

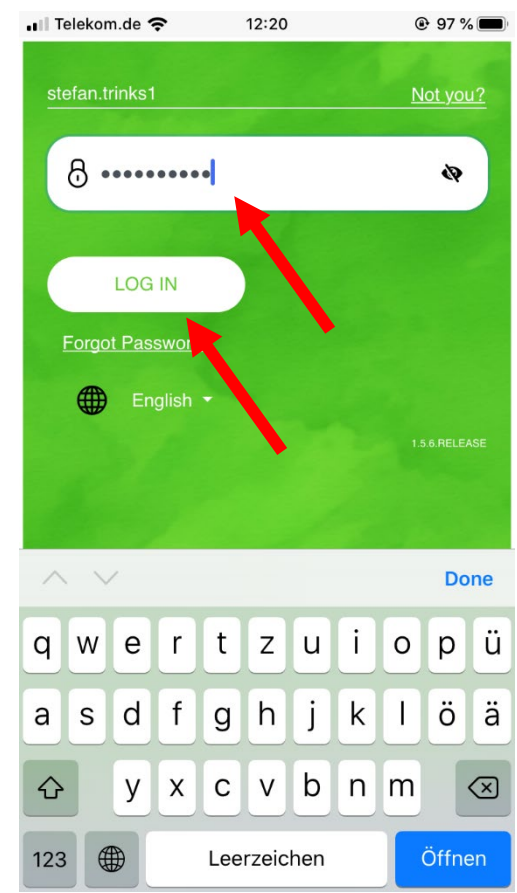

Nach Eingabe des Benutzernamens, Neues Passwort eingeben "Log In" drücken